# СЕРТИФИКАТЫ

в Универсальной Билетной Системе

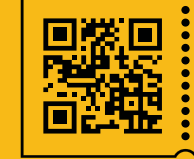

УНИВЕРСАЛЬНАЯ БИЛЕТНАЯ СИСТЕМА свои правила Сертификат — электронный документ с уникальным номером. Сертификат имеет денежный эквивалент в рублях и дает право приобрести у театра, выпустившего сертификат, билеты или услуги на сайте или в кассе.

 Сертификаты в системе могут использоваться как однократно, так и многократно.
 – При однократном использовании сертификат помечается использованным, а остаток баланса сертификата сгорает.

 При многократном использовании, в случае, когда выбранные билеты стоят дешевле, чем номинал предъявленного сертификата, денежная разница сохраняется, и её можно использовать для совершения следующей покупки билетов.

- Если стоимость заказа выше денежного эквивалента сертификата, то разницу необходимо доплатить.
- Сертификат нельзя вернуть или обменять на сертификаты меньшего номинала.
- В системе реализованы три типа сертификатов: Подарочные сертификаты, Сертификаты произвольного номинала и Возвратные сертификаты

### Подарочный сертификат стр. 3

Сертификаты произвольного номинала стр. 11

### Подарочный сертификат

Генерация и администрирование сертификатов в Панели управления:

- 1. <u>Создание записей в «Справочниках»</u>
- 2. Генерация сертификатов
- 3. Производство печатных сертификатов
- 4. Создание шаблона сертификата
- 5. Интерфейс кассира. Продажа сертификата / Оплата заказа сертификатом

### 1. Создание необходимых записей

в «Справочниках» образующих мероприятие

- Типы спектаклей
- Спектакли
- Мероприятие
- Типы спектаклей > Спектакли > новый тип

Создаем «тип спектакля» под названием «Сертификаты»,

устанавливаем флаг «Является типом для подарочных сертификатов»,

далее «Создать» / «Сохранить»

| Управление / Типы спектаклей / Новый тип спектакля                                                                                         |
|----------------------------------------------------------------------------------------------------|
| Новый тип спектакля                                                                                                    |
| Сертификаты                                                                                                    |
| Название                                                                                                    |
| Сертификаты                                                                                                    |
| Печатать название на билетах                                                                                                    |
| Является типом для подарочных сертификатов                                                                                                 |
| Определяет, что спектакли с данным типом являются подарочным сертификатом. Такие спектакли не отображаются в общей афише.<br>Создать Назад |

• Спектакли > Новый спектакль > Название «Подарочные сертификаты»

Заданное нами название мероприятия будет являться «группой сертификатов»

Возрастное ограничение – ставим О

Тип произведения — выбираем ранее созданную позицию в «Тип спектакля» — «Сертификаты»

### Подарочные сертификаты (0+)

Новый спектакль

| Название                                                                       | Возрастное ограничение |
|--------------------------------------------------------------------------------|------------------------|
| Подарочные сертификаты                                                         | 0                      |
| Автор произведения                                                             |                        |
|                                                                                |                        |
| Подзаголовок                                                                   |                        |
|                                                                                |                        |
| 💭 Детский спектакль                                                            |                        |
| Тип произведения                                                               |                        |
| Используется для разделения разных видов наименований при формировании отчетов |                        |
| сертификаты                                                                    |                        |
|                                                                                |                        |

#### • Мероприятия > Новое мероприятие

Создаём новое служебное мероприятие - «Подарочные сертификаты»

Спектакль – выбираем созданный в предыдущем шаге «Подарочные сертификаты»

Дата и время – устанавливаем, до какого срока будет продаваться сертификат

Схема зала – выбираем любую схему, это формальность не влияющая на работу

сертификатов.

Выставляем флаги условий, при которых будет продаваться сертификат (по аналогии с обычными мероприятиями — «разрешить продажу», «опубликовано»)

Текст в поле «Дополнительная информация», дополняет через тире название спектакля «Подарочные сертификаты» в разделе «Сертификаты» Панели управления.

Данное мероприятие не будет отображаться в афише, оно является служебным для именования сущности и вывода названия в Билетной Системе.

| Управление / Мероприятия / Создание нового мероприятия                                                         |                                                                                                  |                                                                                                    |
|----------------------------------------------------------------------------------------------------|--------------------------------------------------------------------------------------------------|----------------------------------------------------------------------------------------------------|
| Создание нового мероприя                                                                                       | пия                                                                                              |                                                                                                    |
| Спектакль Открыть                                                                                              | Дата и время                                                                                     | Разрешить продажу билетов                                                                                             |
| Подарочные сертификаты                                                                                         | Image: 18.05.2023         19:00         Событие является агентским                               | ЭЗадействовать квоты                                                                                                  |
| Схема зала Открыть                                                                                             |                                                                                                  | Включить административный режим *                                                                                     |
| Зал "Стравинский" - Схема Основная схема                                                                       |                                                                                                  | <ul> <li>В административном режиме, продажу могут осуществлят<br/>группы, имеющей права EVENT_MAINTENANCE.</li> </ul> |
| Минимальная стоимость билетов на сайте<br>Билеты с ценой ниже указанной не будут доступны для покупки на сайте | ID мероприятия на сайте (внешний ID)<br>Используется для интеграции с сайтом.                    | Спубликовано<br>Показывать мероприятие в асилие у кассиров и на сайте                                                 |
| 0                                                                                                    | Например, 233                                                                                    | Включить персональные билеты                                                                                          |
| Шаблон PDF для билета<br>Укажите альтернативный шаблон электронного билета, если необходимо                    | Группа мероприятий<br>Используется для случаев, когда несколько мероприятий продаются только вме | исте Разрешить возврата билетов после начала мероприятия, а т возврата билетов, проданных уполномоченными             |

### 2. Генерация сертификатов

В панели управления в разделе «Сертификаты» нажать кнопку

«Сгенерировать новые сертификаты», появится мастер генерации сертификатов

| Ynpaanewer / Ceprindpukartal   Creater public Ceprindpukartal   Creater public Ceprindpukartal Creater public Ceprindpukartal Creater public Ceprindpukartal Creater public Ceprindpukartal Ceprindpukartal Creater public Ceprindpukartal Ceprindpukartal Ceprindpuka                                                                                                    |
|----------------------------------------------------------------------------------------------------|
| Crevepupoarars woesse ceptrodowaras Crevepupoarars woesse ceptrodowaras Crevepupoarars woesse ceptrodowaras Crevepupoarars woesse ceptrodowaras Crevepupoarars woesse ceptrodowaras Crevepupoarars was address response centrodowaras centrodowaras centrodowaras centrodowaras Crevepupoarars was address response centrodowaras centrodowaras centrodowaras centrodowaras Centrodowaras Ce |
| Cecency operative scores correctioners operative scores operative scores operati            |
| Creenepupporate trobesie coprodytivates       Castates XLS         Veparationew / Coprodytivates       Castates XLS         Veparationew / Coprodytivates       Fereingaugue coprodytivates         Veparationew / Coprodytivates       Fereingaugue coprodytivates         Veparationew / Coprodytivates       Fereingaugue coprodytivates         Veparationew / Coprodytivates       Fereingaugue coprodytivates         Veparationew / Coprodytivates       Fereingaugue coprodytivates         Veparationew / Coprodytivates       Fereingaugue coprodytivates         Veparationew / Coprodytivates       Fereingaugue coprodytivates         Veparationew / Coprodytivates       Fereingaugue coprodytivates         Veparationew / Coprodytivates       Fereingaugue coprodytivates         Veparationew coprodytivates       Fereingaugue coprodytivates         Veparationew coprodytivates       Fereingaugue coprodytivates         Veparationew coprodytivates       Fereingaugue contractione contractione contrac                                                                                                    |
| Стемнериировать иновые сертиификатала         Управление / Сертификатала / Генерация сертификатов <b>Сертификатала</b> / Генерация сертификатов <b>Соволове с</b> ертификатала / Генерация сертификатов <b>Салона Салона Салона Салона Салона Салона Салона Салона Салона Салона Салона Салона Салона Салона Салона Салона Салона Салона Салона Салона Салона Салона Салона Салона Салона Салона Салона Салона Салона Салона Салона Салона Салона Салона Салона Салона Салона Салона Салона Салона</b> </td                                                                                                    |
| Скачать XLS           Управление / Сертификаты / Генерация сертификатов           Скачать XLS           Окранствии / Сертификаты / Генерация сертификатов           Скачать XLS           Окранствии / Сертификаты / Генерация сертификатов           Скачать XLS           Окранствии / Сертификаты / Генерация сертификатов           Окранствии / Сертификаты / Генерация сертификатов           Окранствии / Сертификаты / Сенерация сертификатов           Окранствии / Сертификаты / Сенерация сертификатов           Окранствии / Сертификаты / Сенерация сертификатов           Окранствии / Сертификаты / Сенерация сертификатов, которые впоследствии кожно будет продать (в кассе, на сайте и т.д.).           Окранствии / Сертификатов           Поволовет сенерировать неактивные сертификаты, которые впоследствии кожно будет продать (в кассе, на сайте и т.д.).           Поволовет сертификатов           Поволовет сертификатов           Портив сертификатов, фактически, прадатавлиет сво сей мароприятие с лобой датой нерименан, привязанное к слектасло с типок, у которого стоит фак 'является сертификаток.           Подарочные сертификатов           Подарочные сертификата - 2022           Сертификата в собо           Сертификата - 2022           Сертификата в собо (дата сертификата сертификата сертификата - 2022           Сертификата в собо           Сертификата в собольсовать несокольсовать сертификата                                                                                                    |
| Управление / Сертификаты / Генерация сертификатов                                                                                                    |
| Управление / Серпификаты / Генерация серпификатов         Остовератов         Своляет сленерировать неактивные серпификаты, которые впоследствии можно будет продать (в кассе, на сайте и т.д.).         Шалов         Полеоти         Полеотичение партотеленений шаблон параметров. Ели шаблона нет или он не нужен - пропустите атот пункт.         Готовстви партотеленений шаблон параметров. Ели шаблона нет или он не нужен - пропустите атот пункт.         Готовстви партотеленений шаблон параметров. Ели шаблона нет или он не нужен - пропустите атот пункт.         Готовстви партотеленений шаблон параметров. Ели шаблона нет или он не нужен - пропустите атот пункт.         Готовстви партотеленений шаблон параметров. Ели шаблона нет или он не нужен - пропустите атот пункт.         Готовстви партотеленений шаблон параметров. Ели шаблона нет или он не нужен - пропустите атот пункт.         Готовстви партотеленений шаблон параметров. Ели шаблона нет или он не нужен - пропустите атот пункт.         Готовстви сонтображето в нараметров. Поли шаблона нет или он не нужен - пропустите атот пункт.         Подерочные сертификаты - 2022         Вазамен сображето в нарабова         Сертификат на Surgeta         Вазаме сображето в инерисораство нарабова         Сертификат на Surgeta         Вазаме сображето в исоральзовать несколько раза. Если отключено, то после первого исопальзовано сертификата сторат.         Бото         Сто на колечно собрат и исопальзовать несколько раза. Если отключено, то                                                                                                    |
| Checkpeapuages       Conserve reverperposates reactivateuse ceptitiquicates, kotropue anocnegatizatiu moxicho dyger inpogates (a kacce, ia calife tri 1, d).         Cancina       Conserver eulergene subgers septieve engreroreaneeeusia uadinoui nepassempos. Ecrini uadinoui a neri nui on inpossempos. Ecrini uadinoui a nepassempos. Ecrini uadinoui a neri nui on inpossempos. Ecrini uadinoui a neri nui on inpossempos engreroreaneeusia uadinoui nepassempos. Ecrini uadinoui a neri nui on inpossempos engreroreaneeusia (a conserveroreaneeusia) uadinoui nepassempos. Ecrini uadinoui a neri nui on inpossempos en conserverore tri nui on inpossempos engreroreaneeusia (a conserveroreaneeusia) (a conserveroreaneeusia) (a conserveroreaneeusi conserveror                                                                            |
| Cenerging computing and the second part of the second part of the second part                                |
|                                                                                                    |
| Шаблон Позеолет выбрать заранее подготовленный шаблон параметров. Если шаблона нет или он не нужен - пропустите этот пункт.                                                                                                    |
| Шаблон           Позаоляет выбрать заранее подготовленный шаблон параметров. Если шаблона нет или он не нужен - пропустите этот пункт.              Группа сертификатов.           Группа сертификатов, фактически, представляет из себя мероприятие с любой датой и временем, привязанное к спектаклю с типом, у которого стоит флаг 'является сертификатов.           Годарочные сертификаты - 2022           Назавние сертификаты - 2022           Назавние сертификаты - 2022           Казание сертификаты - 2022           Назавние сертификаты - 2022           Казание сертификаты - 2022           Сертификаты - 5000           Номинал сертификата, руб.           Боло           Голи вилочено, сертификата коно будет использовать несколько раз. Если отключено, то после переого использования остаток балакса сертификата сгорает.           Срок действия сертификат кононо будет использовать несколько раз. Если отключено, то после переого использования остаток балакса сертификата сгорает.           Срок действия сертификат кононо будет использовать несколько раз. Если отключено, то после переого использования остаток балакса сертификата сгорает.           Срок действия сертификата кативируется в комент продажи и действует согласно правилам, указанным ниже:           Действие до конкретной даты           ( Количество дней с                                                                                                    |
| Група сертификатов Група сертификатов, фактически, представляет из себя мероприятие с любой датой и временем, привязанное к спектаклю с типом, у которого стоит флаг 'наляется сертификатом'. Подарочные сертификаты - 2022 Название сертификаты - 2022 Название сертификаты - 2022 Название сертификата - 2022 Название сертификата - 2022 Название сертификата - 2022 Разрешить исодражкатся и интерфейсе Сертификат кожно будет использование Если включено, сертификата кожно будет использование несколько раз. Если отключено, то после первого использования остаток баланса сертификата сгорает. Срок действия сертификата Срок действия сертификата Соличество дней с 10.05.2023                                                                                                    |
| Группа сертификатов Труппа сертификатов Труппа сертификатов, фактически, представляет из себя мероприятие с любой датой и временем, привязанное к спектаклю с типом, у которого стоит флаг 'является сертификатом'.  Подарочные сертификаты - 2022                                                                                                    |
| Гулпа сертификатов, фактически, представляет из себя мероприятие с любой датой и временем, привязанное к спектаклю с типом, у которого стоит флаг 'является сертификатом'.   Подарочные сертификата - 2022   Hasaaние сертификата  Hasaaние сертификата  Hasaanue corofoaxaerca в интерфейсе   ceptuфикат на 5000  Homunan ceptruфикатa, pyб.  5000  Paspemurts неоднократное использование  Ecnu включено, сертификата сортификата сортификата сортификатом.  Cpok geйctвия сертификата  Ceptuфикат а клиенруется в момент продажи и действует согласно правилам, указанным ниже:   Aeiotabu databu  ( Количество дней с 18 п5 2023                                                                                                    |
| Подарочные сертификаты - 2022       -         Название стображается в интерфейсе       -         Сертификат на 5000       -         Номинал сертификата, руб.       -         5000       -         Разрешить неоднократное использование       -         Если включено, сертификата можно будет использование       -         Сортификат кожно будет использование       -         Срок действия сертификата       -         Срок действия сертификата       -         Срок действия сертификата       -         Количество дней с       -         18.05.2023       -                                                                                                    |
| Название отображается в интерфейсе<br>сертификат на 5000<br>Номинал сертификата, руб.<br>5000<br>Разрешить неоднократное использование<br>Если включено, сертификат можно будет использования<br>Сертификат можно будет использование<br>Если включено, сертификата сгорает.<br>Срок действия сертификата<br>Сертификат активируется в момент продажи и действует согласно правилам, указанным ниже:<br><u>Действие до конкретной даты</u><br>( Количество дней с 18.05.2023                                                                                                    |
| Название отображается в интерфейсе  сертификат на 5000  Номинал сертификата, руб.  5000  Разрешить неоднократное использование Если включено, сертификата можно будет использования Сертификат можно будет использовать несколько раз. Если отключено, то после первого использования остаток баланса сертификата сгорает.  Срок действия сертификата Сертификат активируется в момент продажи и действует согласно правилам, указанным ниже: <u>Действие до конкретной даты</u> ( Количество дней с 18,05,2023                                                                                                    |
| сертификат на 5000<br>Номинал сертификата, руб.<br>5000<br>Разрешить неоднократное использование<br>Если включено, сертификат можно будет использовать несколько раз. Если отключено, то после первого использования остаток баланса сертификата сгорает.<br>Срок действия сертификата<br>Сертификат активируется в момент продажи и действует согласно правилам, указанным ниже:<br><u>Действие до конкретной даты</u><br>О Количество дней с                                                                                                    |
| Номинал сертификата, руб. 5000 Разрешить неоднократное использование Если включено, сертификат можно будет использования статок баланса сертификата сгорает. Срок действия сертификата Сертификат активируется в момент продажи и действует согласно правилам, указанным ниже:                                                                                                    |
| 5000<br>Разрешить неоднократное использование<br>Если включено, сертификат можно будет использовать несколько раз. Если отключено, то после первого использования остаток баланса сертификата сгорает.<br>Срок действия сертификата<br>Сертификат активируется в момент продажи и действует согласно правилам, указанным ниже:<br><u>Действие до конкретной даты</u><br>( Количество дней с 18.05.2023                                                                                                    |
| Разрешить неоднократное использование<br>Если включено, сертификат можно будет использовать несколько раз. Если отключено, то после первого использования остаток баланса сертификата сгорает.<br>Срок действия сертификата<br>Сертификат активируется в момент продажи и действует согласно правилам, указанным ниже:<br><u>Действие до конкретной даты</u><br>( Количество дней с 18.05.2023                                                                                                    |
| Если включено, сертификата можно будет использовать несколько раз. Если отключено, то после первого использования остаток баланса сертификата сгорает.  Срок действия сертификата Сертификат активируется в момент продажи и действует согласно правилам, указанным ниже: <u>Действие до конкретной даты</u> Количество дней с                                                                                                    |
| Срок действия сертификата<br>Сертификат активируется в момент продажи и действует согласно правилам, указанным ниже:<br>Действие до конкретной даты О Количество дней с 18.05.2023                                                                                                    |
| Сертификат активируется в момент продажи и действует согласно правилам, указанным ниже:<br>Сколичество дней с<br>18.05.2023<br>О Количество дней с                                                                                                    |
| О Количество дней с 18.05.2023                                                                                                    |
| 10.00.2020                                                                                                    |
| Даты продажи ● Действие до                                                                                                    |
| конкретной даты                                                                                                    |
| Количество сертификатов                                                                                                    |
| укажите количество сертификатов, которые вы хотите сгенерировать                                                                                                    |
|                                                                                                    |
| Сохранить Назад                                                                                                    |

• В Группе сертификатов выбираем созданное нами мероприятие «Подарочные сертификаты». В данном примере мы ввели в этом мероприятии дополнительную информацию «2022» Теперь она через тире отображается в разделе Сертификаты.

• Название сертификата. Уникальные наименования создаваемых сертификатов.

Например «Новогодний сертификат», «Подарочный сертификат», «Подарочный сертификат на 2022 год».

Эта информация будет востребована при администрировании сертификатов и работе с отчетами.

• Функция «Разрешить неоднократное использование».

При разрешенном неоднократном использовании баланс уменьшается соразмерно покупкам по сертификату.

При выключенной функции — остаток баланса сгорает при однократном использовании сертификата.

• Срок действия сертификата. Указываем срок действия сертификата (до конкретной даты или в днях с даты продажи)

• Количество сертификатов и их номинал

После сохранения система сгенерирует список сертификатов по заданным нами параметрам и они появятся в Списке Сертификатов.

В столбце «группа» отображается название созданного «спектакля» (Подарочные сертификаты) и дополнительная информация из созданного «мероприятия» (2022)

У выбранного в списке сертификата при необходимости можно изменить статус вручную, по кнопке «редактировать».

| Сгенерировать новые сертификаты Скачать XLS |                   |                       |                                  |           |                    |               |                |                |                 |
|---------------------------------------------|-------------------|-----------------------|----------------------------------|-----------|--------------------|---------------|----------------|----------------|-----------------|
| Показаны зап                                | иси 1 – 20 из 221 |                       |                                  |           | Быстрый поиск      | к на странице |                |                |                 |
| ↓ ID                                        | Номер             | Название              | Группа                           | Стоимость | Остаток<br>баланса | Статус        | Дата истечения | Промо-кампания |                 |
|                                             |                   |                       | Bce •                            |           |                    | •             |                |                | Искать          |
| 996                                         | 555346996         | сертификат на<br>5000 | Подарочные<br>сертификаты - 2022 | 5000      | 5000               | Новый         | 18 мая 2023 г. |                | Редактировать   |
| 995                                         | 514533995         | сертификат на<br>5000 | Подарочные<br>сертификаты - 2022 | 5000      | 5000               | Новый         | 18 мая 2023 г. |                | Редактировать Х |

#### Редактирование сертификата

сертификат на 5000 555346996

| Статус:                  | Новый                 |
|--------------------------|-----------------------|
| Номер:                   | 555346996             |
| Стоимость:               | 5 000,00 ₽            |
| Дата окончания действия: | 18 мая 2023 г., 17:59 |

Статус

| Новый            |
|------------------|
| Куплен           |
| Активирован      |
| Использован      |
| Отменен          |
| Просрочен        |
| Оплачен частично |

### 3. Производство печатных сертификатов

Подарочные сертификаты подразумевают собой продажу в виде подарочной открытки, поэтому печать сертификатов обычно заказывается в типографии по заранее сгенерированному списку в Панели администрирования. У каждого сертификата будет свой уникальный номер и срок действия.

### В типографии.

В разделе «Сертификаты» Панели управления кнопка «Скачать XLS» генерирует список сертификатов с уникальными номерами и сроком действия для отправки в типографию.

| Управление / Сертификаты        |             |  |
|---------------------------------|-------------|--|
| Сертификаты                     |             |  |
| Сгенерировать новые сертификаты | Скачать XLS |  |
| Показаны записи 1 – 20 из 221   |             |  |

### На принтере.

Билетная система также позволяет не использовать сертификаты выпущенные в типографии, а самостоятельно, при оформлении заказа распечатывать сертификаты на специальных карточках с помощью специального принтера или на обычной бумаге на любом принтере.

Самостоятельная печать осуществляется путем открытия отдельного окна печати средствами интернет-браузера.

Вызов печати происходит из вкладки «Печать сертификата» в заказе с ним.

| Заказ №34                                         | 55484686                                                 |                                                              |                                                    |                                      |         |                   |
|---------------------------------------------------|----------------------------------------------------------|--------------------------------------------------------------|----------------------------------------------------|--------------------------------------|---------|-------------------|
| Статус:<br>Дата создания брони:                   | Бронь<br>18 мая 2022 г., 19:04                           | Продажа билетов<br>Опасные настройки                         | Скидки, приглашения<br>Печать сертификата          | Организации и уполномоченные<br>Чеки | Возврат | Разделение заказа |
| Забронировал:<br>Бронь истекает:<br>Пользователь: | Кассир (администратор)<br>21 мая 2022 г., 23:59<br>admin | СЕРТИФ<br>ПОСТОЯННОГ                                         | икат<br>о зрителя 🎶                                |                                      |         |                   |
| Бронь на имя:<br>Билетов в заказе:                | 1                                                        | Программа лояльност<br>«ММТ «Гелико<br>№ 54661<br>Номинал 50 | и ГБУК г. Москвы<br>он-Опера»<br>14987<br>000 руб. |                                      |         |                   |
| На сумму:<br>Итого к оплате:                      | 5 000 руб.<br>5 000 руб.                                 | Действителен на люб<br>31.12.202                             | 5ой спектакль до                                   |                                      |         |                   |
|                                                   |                                                          | Распечатать сертифик                                         | ат на пластиковой карте                            |                                      |         |                   |

### 4. Создание шаблона сертификата

#### Панель Управления > Разное > Шаблоны сертификатов

Для автоматического заполнения всех полей, при генерации сертификатов, выбирается заранее созданный шаблон. Данный функционал полезен при частой

генерации небольшого количества сертификатов.

| Управление / Шаблоны сертификатов / Создать шаблон сертификата |    |
|----------------------------------------------------------------|----|
| Создание шаблона подарочного сертификата                       |    |
| Название сертификата                                           |    |
| Шаблон 5000 на 100 дней                                        |    |
| Номинал сертификата, руб.                                      |    |
| 5000                                                           | \$ |
| Срок действия с момента продажи (дней)                         |    |
| 100                                                            |    |
| Шаблон активен?                                                |    |
| Создать Назад                                                  |    |

### 5. Интерфейс кассира

Продажа сертификата через кассу: происходит не через афишу, а через специальный раздел «Сертификаты»

Продажа сертификатов производится путем выбора в интерфейсе кассира

нужного сертификата из списка и нажатием кнопки «Продать»

| Афиша        | Заказы Последни                 | ий заказ Оформить     | возврат <b>Сертификаты</b> Дополните | ЭЛЬНО            |                    |         |                | È       |
|--------------|---------------------------------|-----------------------|--------------------------------------|------------------|--------------------|---------|----------------|---------|
| Пода         | арочные                         | сертифі               | икаты                                |                  |                    |         |                |         |
| Поиск        |                                 |                       |                                      |                  |                    |         |                |         |
| Номер сер    | ртификата                       |                       |                                      |                  |                    |         |                |         |
| Наприм       | 1ep, 33781795                   |                       |                                      |                  |                    |         |                |         |
| Искать       | Очистить форму по               | риска                 |                                      |                  |                    |         |                |         |
|              |                                 |                       |                                      |                  |                    |         |                |         |
|              |                                 |                       |                                      |                  |                    |         |                |         |
| Показаны заг | писи <b>1 – 10</b> из <b>10</b> |                       |                                      | Быстрый поиск на | а странице         |         |                |         |
| ID           | Номер                           | Название              | Группа                               | Стоимость        | Остаток<br>баланса | Статус  | Срок действия  |         |
|              |                                 |                       | Подарочные сертификаты - 2022        | •                |                    | Любой 🔫 |                | Искать  |
| 987          | 546614987                       | сертификат на<br>5000 | Подарочные сертификаты - 2022        | 5000             | 5000               | Новый   | 18 мая 2023 г. | Продать |
| 988          | 595947988                       | сертификат на<br>5000 | Подарочные сертификаты - 2022        | 5000             | 5000               | Новый   | 18 мая 2023 г. | Продать |

Оформление продажи производится как обычного заказа с внесением денег

#### Забронировать > подтверждание заказа > оплата.

При этом на ККТ регистрируется чек с признаком способа расчета «ABAHC».

## Содержимое корзины

| Дата и место                        | Мероприятие                           | Место         | Стоимость  | Удалить |
|-------------------------------------|---------------------------------------|---------------|------------|---------|
| 18 мая в 19:00<br>Зал "Стравинский" | Подарочные сертификаты<br>сертификаты | Входной билет | 5 000 руб. | x       |
| + Добавить сертификат               | < 5.000 m/f                           |               |            |         |
| всего. один ойлет на сумм           | 7 5 000 py0.                          |               |            |         |
| Забронировать Очис                  | тить корзину                          |               |            |         |

В собранном заказе (корзина), нажимаем кнопку «Добавить сертификат». Появится поле для ввода номера сертификата, вводим номер сертификата и сохраняем изменения.

| Дата пласто                         | мероприятие                      | Место               | Стоимость  | Удалит |
|-------------------------------------|----------------------------------|---------------------|------------|--------|
| 18 мая в 19:00<br>Зал "Стравинский" | Подарочные сертиф<br>сертификаты | икаты Входной билет | 5 000 руб. | x      |
|                                     |                                  |                     |            |        |
| Дата и место                        | Мероприятие                      | Место               | Стоимос    | ть Уда |

На странице заказа появиться кнопка «**Оплатить сертификатом**» если сумма сертификата больше суммы заказа, либо появятся варианты доплаты (Наличными / Банковской картой), если сумма сертификата меньше суммы заказа.

| Заказ №3455484686                  |                                                           |                                                                  |                             |                                                                                                    |                                                                                                   |                 |  |  |
|------------------------------------|-----------------------------------------------------------|------------------------------------------------------------------|-----------------------------|----------------------------------------------------------------------------------------------------|---------------------------------------------------------------------------------------------------|-----------------|--|--|
| Статус:<br>Дата создания<br>брони: | Бронь<br>18 мая 2022 г., 19:04                            | Продажа билетов<br>Опасные настройки                             | Скидки, приглашения<br>Чеки | Организации и уполномоченные                                                                            | Возврат                                                                                           | Разделе         |  |  |
| Забронировал:<br>Бронь истекает:   | Кассир (администратор)<br>21 мая 2022 г., 23:59           | Оплата заказа<br>Сумма к оплате: 0 руб<br>Оплатить сертификатам  | ии (3 000 руб.)             | Данные заказа<br>Заказ оформлен на имя: (не указано)<br>Телефон: (не указано)<br>Документ: (не указано) |                                                                                                   |                 |  |  |
| Бронь на имя:                      | 1                                                         | Изменить заказ<br>Редактировать Отменить бронь<br>Печать бланков |                             | E-Mail: (не указано)<br>Возраст: (не указан<br>Пол: (не указано)<br>Дата рождения: (н                   | E-Mail: (не указано)<br>Возраст: (не указано)<br>Пол: (не указано)<br>Дата рождения: (не указано) |                 |  |  |
| На сумму:<br>Сертификаты:          | 3 000 руб.<br>555346996 (сертификат на 5000,<br>3000руб.) |                                                                  |                             | Изменить инфо                                                                                           | рмацию о покуг<br>21 мая 2022 в 2                                                                 | тателе<br>23:59 |  |  |

Если в существующем заказе (например: бронь) нужно добавить сертификат,

выбираем Изменить заказ кнопка «Редактировать»

### Сертификаты произвольного номинала

- 1. Системные настройки
- 2. Шаблоны писем
- 3. Настройка типа спектакля
- 4. Редактирование мероприятия
- 5. Покупка сертификатов на сайте
- 6. Создание сертификата на кассе

Сертификаты могут быть созданы в трех местах:

- В админ. панели по заданному шаблону в любом количестве. Затем эти сертификаты будут отображены у кассира для последующей продажи. Кассир не может редактировать эти сертификаты.
- Кассиром может быть создан сертификат произвольного номинала.
   После создания сертификата кассир уже не сможет его отредактировать.
- 3. Пользователем сайта на странице покупки сертификата.

Действующим сертификатом можно воспользоваться на кассе или сайте для полной оплаты заказа или его части.

| УНИВЕРСАЛЬНАЯ<br>Панель управления te | В БИЛЕТНАЯ СИСТЕN<br>Pstserv1 | 1A            |                   | Вы г              | зошли как <b>admin</b> Выйти |
|---------------------------------------|-------------------------------|---------------|-------------------|-------------------|------------------------------|
| Поиск                                 |                               |               |                   |                   |                              |
| Спектакли                             | Продавцы и<br>покупатели      | Пользователи  | Отчетность        | Бланки            | Разное                       |
| Театры                                | -                             | Пользователи  | Заказы            | Бланки на складе  | Новости                      |
| Спектакли                             | Все продавцы                  | Группы        | Чеки              | Бланки у кассиров | Шаблоны писем                |
| Типы спектаклей                       | Организации пользовате.       | пользователей | Отчеты            | История операций  | Настройки бонусной           |
| Мероприятия                           | Группы квот                   |               | Рассылка отчетов  |                   | программы                    |
| Шаблоны цен                           | Договоры                      |               | Настройка блоков  |                   | Настройка шаблонов           |
| Здания                                | Покупатели с                  |               | отчетов           |                   | печати                       |
| Залы                                  | льготами                      |               | Платежи ВТБ       |                   | Настройка шаблонов           |
| Схемы залов                           |                               |               | Платежи Uniteller |                   | печати на чековои<br>ленте   |
| Сатегории входных                     |                               |               | Платежи Сбербанк  |                   | Настройки процентов          |
| билетов (категории                    |                               |               | Платежи Assist    |                   | возврата                     |
| пьгот)                                |                               |               | Графики           |                   | Документация                 |
| Группы мероприятий                    |                               |               | Валидация билетов |                   | Системные настройки          |
| Сертификаты                           |                               |               |                   |                   | Интернет-эквайринг           |
| Шаблон цветовой                       |                               |               |                   |                   | Чёрный список                |
| схемы                                 |                               |               |                   |                   | Инкассация                   |
|                                       |                               |               |                   |                   | уполномоченных               |

### Системные настройки

Внимание! Данный раздел рассчитан на использование техническими специалистами. Изменение параметров может привести к некорректной работе системы - не меняйте их, если не знаете точно, что они означают.

| Показаны записи 1 – 1 из 1     |          |                                                                                      | Быстрый поиск на странице                                              |                                 |          |
|--------------------------------|----------|--------------------------------------------------------------------------------------|------------------------------------------------------------------------|---------------------------------|----------|
| ↑ Ключ                         | Значение | Описание                                                                             |                                                                        | Категория                       |          |
| uiapi.buy_certificates_enal    |          |                                                                                      |                                                                        | -                               | Искать   |
| uiapi.buy_certificates_enabled | Да       | Включить прода<br>сайт.<br>Если включено, на<br>#/buy-certificate, r<br>сертификаты. | ажу сертификатов через<br>сайте станет доступен url<br>де можно купить | Интерфейс сайта:<br>сертификаты | Изменить |

#### Сертификаты произвольного номинала –

#### 1. Системные настройки:

uiapi.buy\_certificates\_enabled - включение продажи сертификатов на сайте.

По умолчанию выключена.

uiapi.certificate\_min\_price и uiapi.certificate\_max\_price - ограничение номинала сертификата, покупаемого на сайте. По умолчанию минимальная сумма - 1000р, а максимальная не ограничена.

uiapi.certificate\_expiration\_mode - срок действия сертификата, покупаемого на сайте: бессрочный или со сроком действия в днях от даты продажи. По умолчанию установлен срок действия в днях от даты продажи.

uiapi.certificate\_expiration\_duration - кол-во дней от даты продажи, если сертификат со сроком действия. По умолчанию срок действия 100 дней после продажи.

uiapi.certificate\_allow\_multi\_use - многократное использование сертификатов, покупаемых на сайте. По умолчанию разрешено.

uiapi.certificate\_template - шаблон сертификата, покупаемого на сайте (для печати, PDF).

uiapi.certificate\_email\_template\_id - ID шаблона письма получателю сертификата. По умолчанию не указан.

#### 2. Шаблоны писем:

Подтверждение оплаты заказа с сертификатом на сайте (создано автоматически) – альтернативное письмо после подтверждения оплаты. Необходимо, чтобы не вводить в заблуждение покупателя, т.к. стандартное письмо с подтверждением покупки не подходит для покупки сертификатов.

Письмо получателю сертификата с собственным номиналом (создано автоматически) – письмо получателю сертификата, который указан в **recipient\_email**. Если не указан recipient\_email, то это письмо будет отправлено покупателю, оплатившему заказ.

| Спектакли       | Продавцы и   | Пользователи  | Отчетность       | Бланки            | Разное             |
|-----------------|--------------|---------------|------------------|-------------------|--------------------|
| Театры          | покупатели   | Пользователи  | Заказы           | Бланки на складе  | Новости            |
| Спектакли       | Все продавцы | Группы        | Чеки             | Бланки у кассиров | Шаблоны писем      |
| Типы спектаклей | Организации  | пользователей | Отчеты           | История операций  | Письма в очереди   |
| Мероприятия     | Группы квот  |               | Рассылка отчетов |                   | Очередь ККТ Онлайн |

Управление / Шаблоны писем

### Шаблоны писем

| Ho | вый шаблон  |                                                                                           |                                                             |              |                 |
|----|-------------|-------------------------------------------------------------------------------------------|-------------------------------------------------------------|--------------|-----------------|
| ID | Тип         | Название                                                                                  | Тема письма                                                 | Использовать |                 |
| 83 | ORDER_PAYED | Подтверждение оплаты<br>заказа с сертификатом<br>на сайте (Создано<br>автоматически)      | Вы оплатили заказ №{{<br>orderNumber }}                     | нет          | Редактировать Х |
| 87 | ORDER_PAYED | Письмо получателю<br>сертификата с<br>собственным номиналом<br>(Создано<br>автоматически) | Подарочный сертификат для<br>{{ certificateRecipientName }} | да           | Редактировать Х |

### 3. в "Тип спектакля"

### добавлен новый параметр "Сертификат продается на сайте".

Если не будет найдено ни одного мероприятия с типом спектакля "Сертификат" продается на сайте, то продажа сертификата на сайте будет невозможна.

| Спектакли       | Продавцы и   | Пользователи  | Отчетность       | Бланки            | Разное           |
|-----------------|--------------|---------------|------------------|-------------------|------------------|
| Театры          | покупатели   | Пользователи  | Заказы           | Бланки на складе  | Новости          |
| Спектакли       | Все продавцы | Группы        | Чеки             | Бланки у кассиров | Шаблоны писем    |
| Типы спектаклей | Организации  | пользователей | Отчеты           | История операций  | Письма в очереди |
| Мероприятия     | Группы квот  |               | Рассылка отчетов |                   | Очередь ККТ      |
| Шаблоны цен     | Договоры     |               | Настройка блоков |                   | Онлайн           |
| Здания          | Покупатели с |               | отчетов          |                   | Очередь печати   |
|                 |              |               |                  |                   |                  |

| Управление / Типы спектаклей / Сертификаты                                                                                |  |
|----------------------------------------------------------------------------------------------------|--|
|                                                                                                    |  |
| Редактирование типа спектакля                                                                                             |  |
| Сертификаты                                                                                                    |  |
| Название                                                                                                    |  |
| Сертификаты                                                                                                    |  |
| 🗩 Печатать название на билетах                                                                                            |  |
| Является типом для подарочных сертификатов                                                                                |  |
| Определяет, что спектакли с данным типом являются подарочным сертификатом. Такие спектакли не отображаются в общей афише. |  |
| Сертификат продается на сайте                                                                                             |  |
| Сохранить Назад                                                                                                    |  |
|                                                                                                    |  |

### 4. в "Мероприятие" добавлено новое поле

### "Шаблон письма об успешной оплате заказа"

Желательно указать этот шаблон, т.к. стандартное письмо может вводить

покупателей в заблуждение, т.к. в нем перечисляются билеты на мероприятия, с указанием даты.

Можно выбрать шаблон, созданный автоматически "Подтверждение оплаты

заказа с сертификатом на сайте" (создано автоматически))

| Управление / Мероприятия / Сертификат (13 марта 2025 г. в 19:00, Зрительный зал)                                                                                                    |                                                                                                    |                                                                                                    |  |  |  |  |  |
|----------------------------------------------------------------------------------------------------|----------------------------------------------------------------------------------------------------|----------------------------------------------------------------------------------------------------|--|--|--|--|--|
| Редактирование мероприяти<br>Сертификат (13 марта 2025 г. в 19:00, Зрители<br>Сертификаты<br>Ссылка на "купить билет": https://lui2.testserv1.ubsystem.ru/buy-tickets.html#/                                                                                                    | <b>1Я</b><br>ьный зал)<br>event/576                                                                                                    |                                                                                                    |  |  |  |  |  |
| Главная Цены Квоты Доступ агентов-распространителей                                                                                                    | Абонемент                                                                                                    |                                                                                                    |  |  |  |  |  |
| Спектакль Открыть                                                                                                    | Дата и время                                                                                                    |                                                                                                    |  |  |  |  |  |
| Сертификат -                                                                                                    | 13.03.2025 19:00                                                                                                    | агентским                                                                                                    |  |  |  |  |  |
| Схема зала Открыть Невозможно изменить, так как есть проданные билеты.                                                                                                    |                                                                                                    |                                                                                                    |  |  |  |  |  |
| Зрительный зал - Схема Схема зала Волковского театра                                                                                                    |                                                                                                    | Ŧ                                                                                                    |  |  |  |  |  |
| Копия зала<br>Сделать копию зала для этого мероприятия                                                                                                    | Можно создать отдельную копию схемь<br>добавить дополнительные места или уб<br>мероприятия, при этом сохранив все пр<br>новую схему зала). | ы зала под это мероприятие - это позволит<br>Брать лишние в контексте данного конкретного<br>роданные билеты (они будут перенесены на |  |  |  |  |  |
| Минимальная стоимость билетов на сайте                                                                                                    | ID мероприятия на сайте (внешн                                                                                                    | ний ID)                                                                                                    |  |  |  |  |  |
| билеты с ценои ниже указаннои не будут доступны для покупки на саите                                                                                                    | используется для интеграции с саитом.<br>Например. 233                                                                                     |                                                                                                    |  |  |  |  |  |
| <ul> <li>Например, 233</li> <li>Шаблон PDF для билета</li> <li>Укажите альтернативный шаблон электронного билета, если необходимо</li> <li>Укажите альтернативный шаблон письма об успешной оплате заказа, если необходимо</li> <li>Укажите альтернативный шаблон письма об успешной оплате заказа, если необходимо</li> <li>Данный шаблон будет использован в том случае, если он единственный во всем заказа Иначе будет использован стандартный шаблон.</li> </ul> |                                                                                                    |                                                                                                    |  |  |  |  |  |
| Группа мероприятий<br>Используется для случаев, когда несколько мероприятий продаются только вместе                                                                                                    | (шаблон по умолчанию)<br>Оплата заказа<br>Подтверждение оплаты заказа<br>автоматически)                                                    | а с сертификатом на сайте (Создано                                                                                                    |  |  |  |  |  |
| Дополнительная информация<br>Текст, который можно выводить на билетах или в других местах (зависит от настроек сис                                                                                                    | Письмо получателю сертифика<br>(Создано автоматически)                                                                                     | ата с собственным номиналом                                                                                                    |  |  |  |  |  |

#### 5. Покупка сертификатов на сайте

Для того, чтобы продажи сертификатов на сайте заработали, нужно:

- uiapi.buy\_certificates\_enabled включить продажу сертификатов на сайте.
- uiapi.certificate\_email\_template\_id указать ID шаблона письма получателю сертификата (получателем не обязательно будет сам покупатель);
- Создать специальное мероприятие со спектаклем, у которого в типе спектакля установлен параметр "Сертификат продается на сайте".

#### Процесс покупки сертификата на сайте

Покупатель переходит на страницу покупки сертификата - #/buy-certificate;

- 1. Заполняет форму.
- Обязательные поля: имя, фамилия, телефон и email покупателя; имя получателя;
- Не обязательные: email получателя и сопроводительный поздравительный текст;
- Если выбрать "Отправить сертификат мне", то в качестве получателя письма будет указан покупатель. В противном случае письмо будет отправлено на указанный email получателя;
- 1. После успешной оплаты отправляется 2 письма:
- Письмо покупателю о факте успешной покупки (с приложенным сертификатом);
- Письмо получателю сертификата с сопроводительным текстом и с вложенным PDF сертификата. Также в этом письме есть ссылка на проверку баланса сертификата.

#### Процесс проверки баланса сертификата на сайте

Владелец сертификата переходит по ссылке из письма на страницу #/buy-certificate/check-balance/номер\_сертификата;

На странице будет отображена краткая информация по сертификату и остаток баланса.

#### 6. Создание сертификата собственного номинала на кассе

На страницу "сертификаты" добавлена кнопка

#### "Создать сертификат собственного номинала"

Нажатие на эту кнопку переводит кассира на страницу создания сертификата, форма почти идентична с формой создания сертификатов в админ.панели.

После заполнения кассиром необходимых данных он нажимает на кнопку

#### "Создать сертификат".

После успешного создания сертификата происходит переадресация в корзину, в которую уже добавлен созданный сертификат.

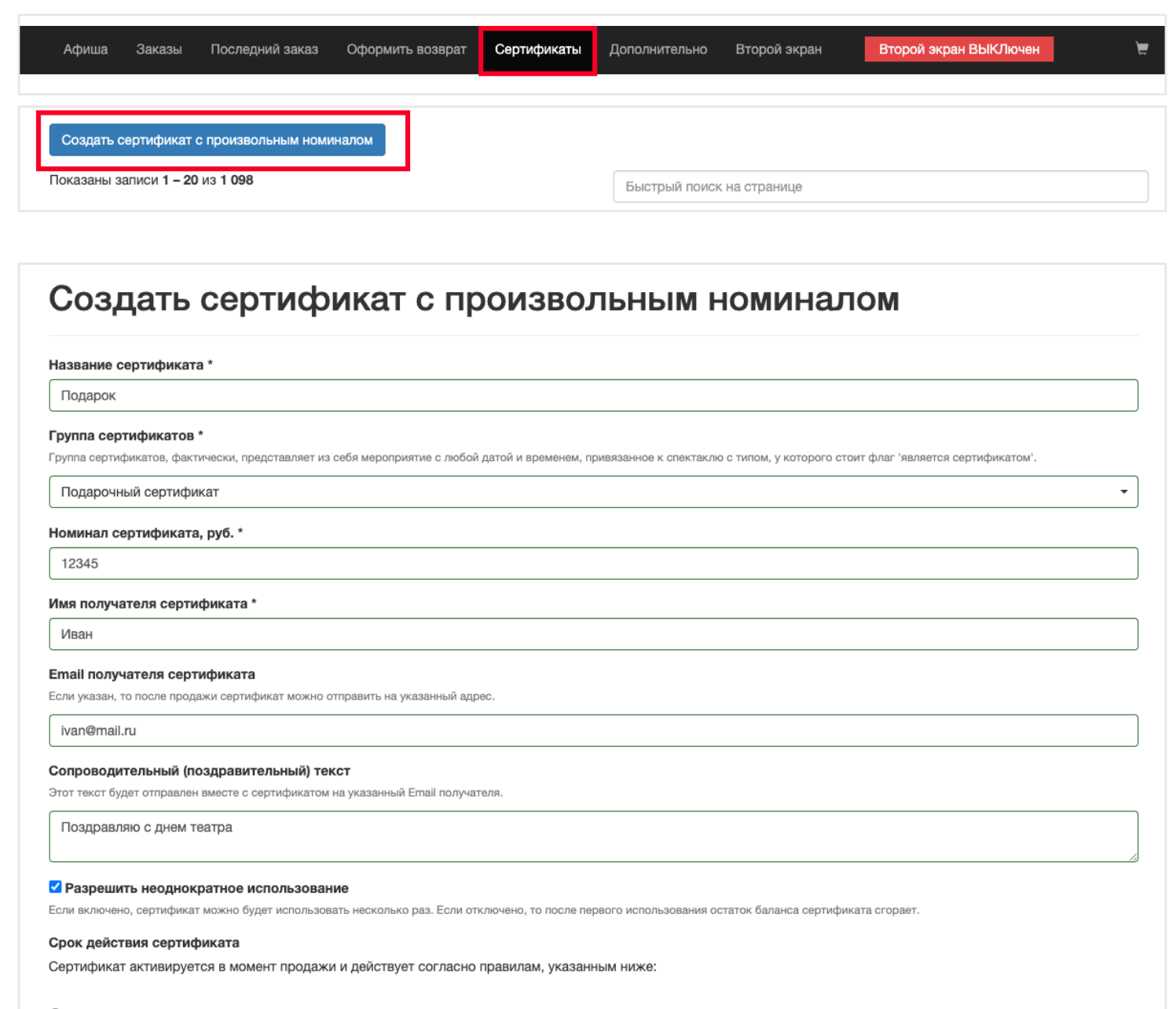

#### О Количество дней с даты продажи

○ Действие до конкретной даты

#### 🖲 Бессрочно

Создать сертификат